## 清泉女子大学 2024 年度一般選抜 併願する場合のインターネット出願の登録方法

## ③共通テスト利用入試(前期・後期)の同一日程内で、複数学科を併願する場合

| まず、「入試情報の入力」画面で、1つ目の志望学科・選択科目を選択してください。                                          |                                                                              |                                                     |                                            |
|----------------------------------------------------------------------------------|------------------------------------------------------------------------------|-----------------------------------------------------|--------------------------------------------|
| まず、「入試情報<br>入試情報の入力<br>入試制度(必須)<br>選択してください<br>志望学科<br>選択科目1<br>選択科目1            | Bの入力」画面で、1つ<br>、<br>、<br>、<br>、<br>、<br>、<br>、<br>、<br>、<br>、<br>、<br>、<br>、 | 日の志望学科・選択科目を選択して、                                   | ください。<br>※共通テスト利用入試では、選択<br>科目を選ぶ必要はありません。 |
| <ul> <li>※A日程(2教科選択<br/>い(3教科受験となる</li> <li>次に、「入試選</li> <li>※前期の場合、下</li> </ul> | 5.5.5.) でを数字科を併題する場合<br>5.併願はできません)。<br>択」では、必ず上段の<br>、<br>役は表示されません。        | 5、2教科受験となるように子科・科目を選択してく、<br>次へ<br>の「■日程(□方式)」の中から希 | ;望する併願学科数を選択してください。                        |
| 入試選択                                                                             |                                                                              |                                                     |                                            |
| ヘ共通テスト利用入試2科目                                                                    | 目型(後期)                                                                       |                                                     |                                            |
| <ul> <li>・ 共通テスト利用入試2科目型(後期) 単原</li> </ul>                                       |                                                                              | 検定料:15,000円                                         |                                            |
| <ul> <li>         ・ 共通テスト利用入試2科目型(後<br/>期) 2併顔     </li> </ul>                   |                                                                              | 検定料:25,000円                                         |                                            |
| <ul> <li>         ・</li></ul>                                                    |                                                                              | 検定料:35,000円                                         | ▶ 上段                                       |
| ○ 共通テスト利用入試2科目型(後<br>期) 4併願                                                      |                                                                              | 検定料:45,000円                                         |                                            |
| <ul> <li>○ 共通テスト利用入試2科目型(後 検定料:55,000円<br/>期) 5併願</li> </ul>                     |                                                                              |                                                     |                                            |
| →共通テスト利用入試2科目型(後期)(3科目型または4科目型に申込済みの方)                                           |                                                                              |                                                     |                                            |
|                                                                                  |                                                                              |                                                     | ※後期で1つ目の科目型登録時は                            |
| 続けて、併願学                                                                          | 学科を選択してくださ                                                                   | い。<br>、                                             | 下段からは選択しないでください。                           |
| 併願入試情報                                                                           | 服の入力                                                                         |                                                     |                                            |
| 入試制度 <mark>(必須)</mark>                                                           | 選択してください                                                                     | ×                                                   |                                            |
| 志望学科                                                                             |                                                                              | $\checkmark$                                        |                                            |
| 選択科目1                                                                            |                                                                              | ~                                                   |                                            |
| 選択科目2 ~  ※選択科目1・選択科目2は、いずれも1学科目と同じ科目を選択してください。                                   |                                                                              |                                                     |                                            |
|                                                                                  | ∢ 戻る                                                                         | ◆ 次へ                                                |                                            |